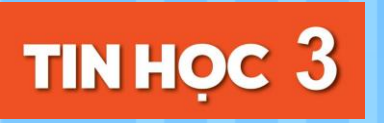

# CHỦ ĐỀ 5. TIN HỌC ỨNG DỤNG

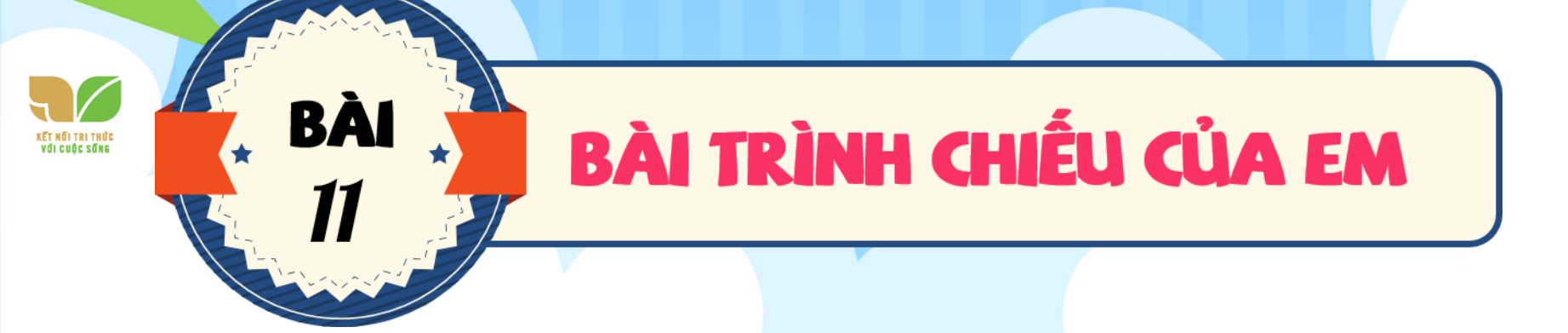

# **KHỞI ĐỘNG**

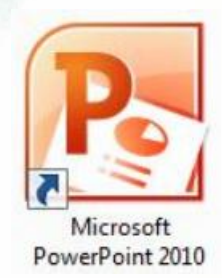

Em đã được học bài mà các thầy cô chiếu các hình ảnh, video, trên bảng chiếu chưa? Các thầy cô giáo sử dụng phần mềm nào để tạo ra các trang chiếu đó nhỉ? Hôm nay chúng ta sẽ tìm hiểu phần mềm tạo ra các trang chiếu đó nhé! NHIỆM VỤ 1 Nhận biết biểu tượng của phần mềm trình chiếu, khởi động phần mềm trình chiếu và quan sát các thành phần của màn hình làm việc

## HƯỚNG DẪN

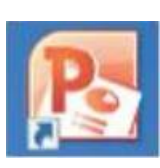

• Nháy đúp chuột vào biểu tượng **K** trên màn hình nền để khởi động phần mềm

trình chiếu. Màn hình làm việc của phần mềm trình chiếu có dạng như sau:

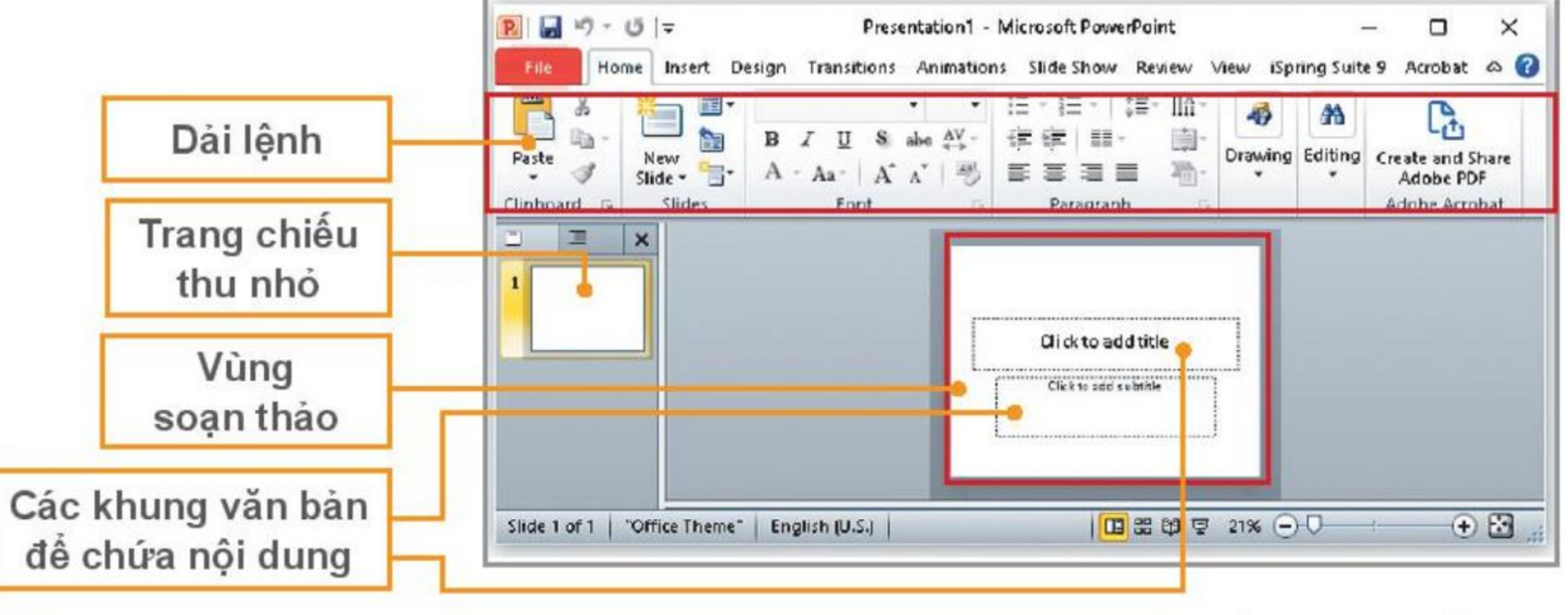

Hình 62. Màn hình làm việc của phần mềm trình chiếu

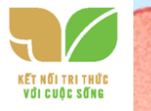

NHIỆM VỤ 2 Nhập văn bản, tạo trang mới và thêm hình ảnh vào trang chiếu về chủ đề các loài hoa.

### HƯỚNG DẪN

Bước 1: Nhập văn bản vào trang chiếu Thông thường trang đầu tiên của bài trình chiếu có sẵn hai Khung văn bản. Nháy chuột vào Khung văn bản để nhập nội dung.

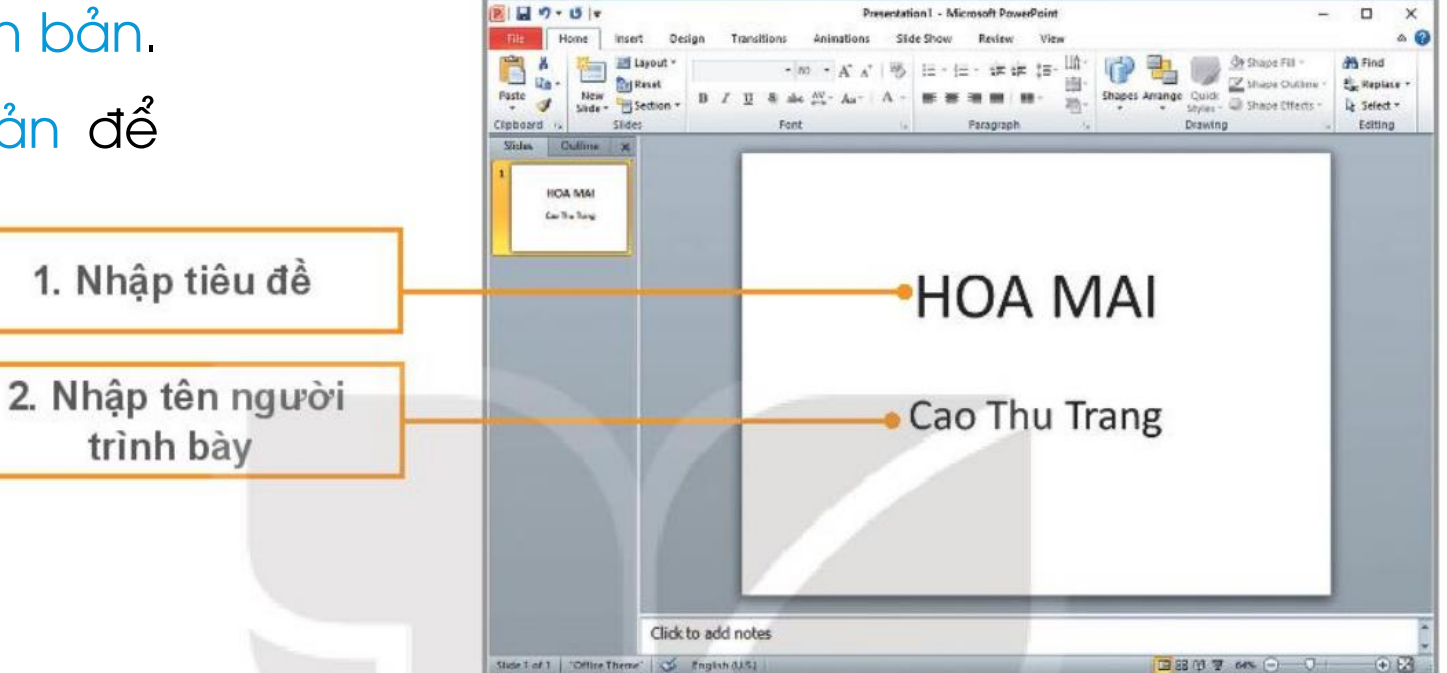

#### Bước 2: Thêm một trang chiếu

A CONTRACTOR

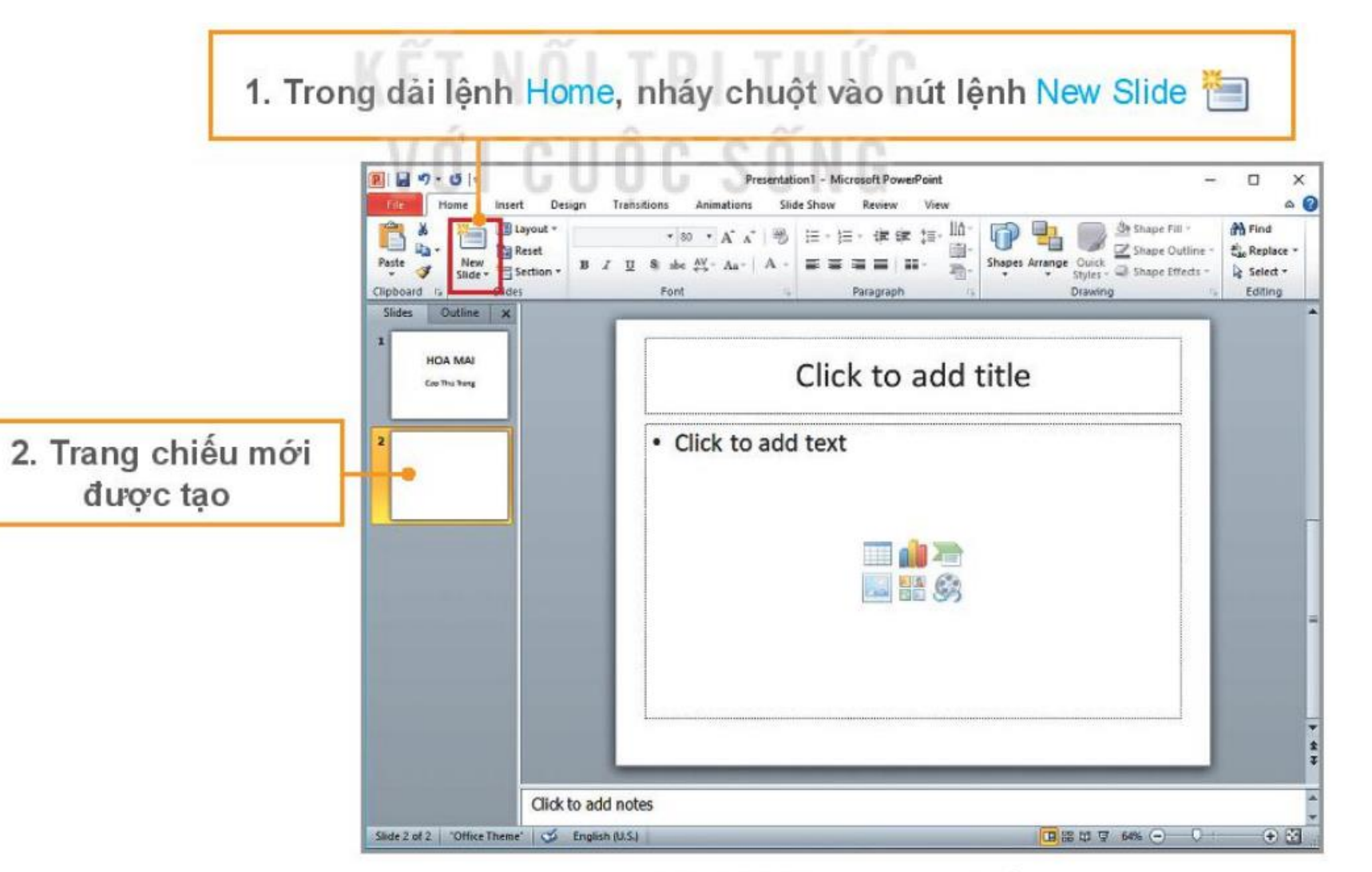

Hình 64. Thêm trang chiếu mới

KẾT NÕI TRI THỦI Với cuộc sống

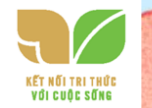

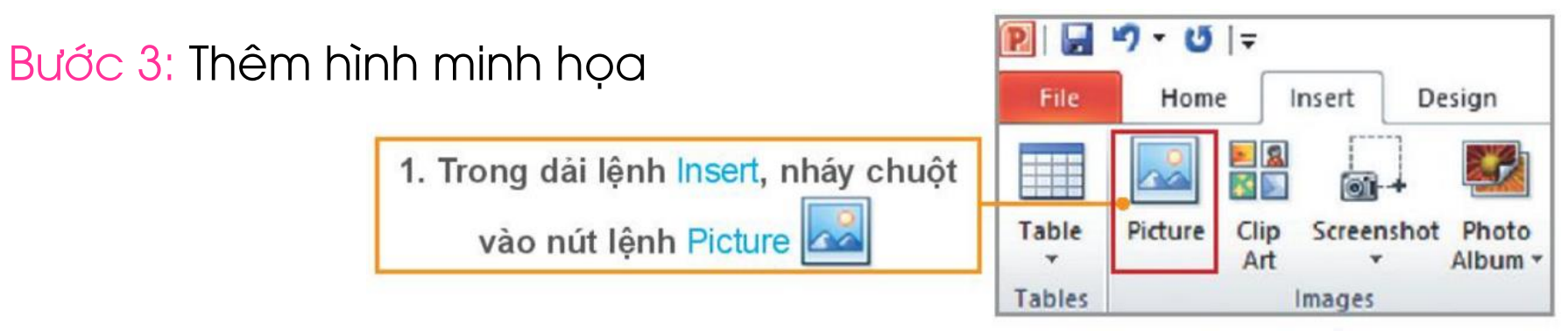

Hình 65. Chọn nút lệnh để chèn hình ảnh

#### Cửa Sổ Insert Picture mở ra như Hình 66.

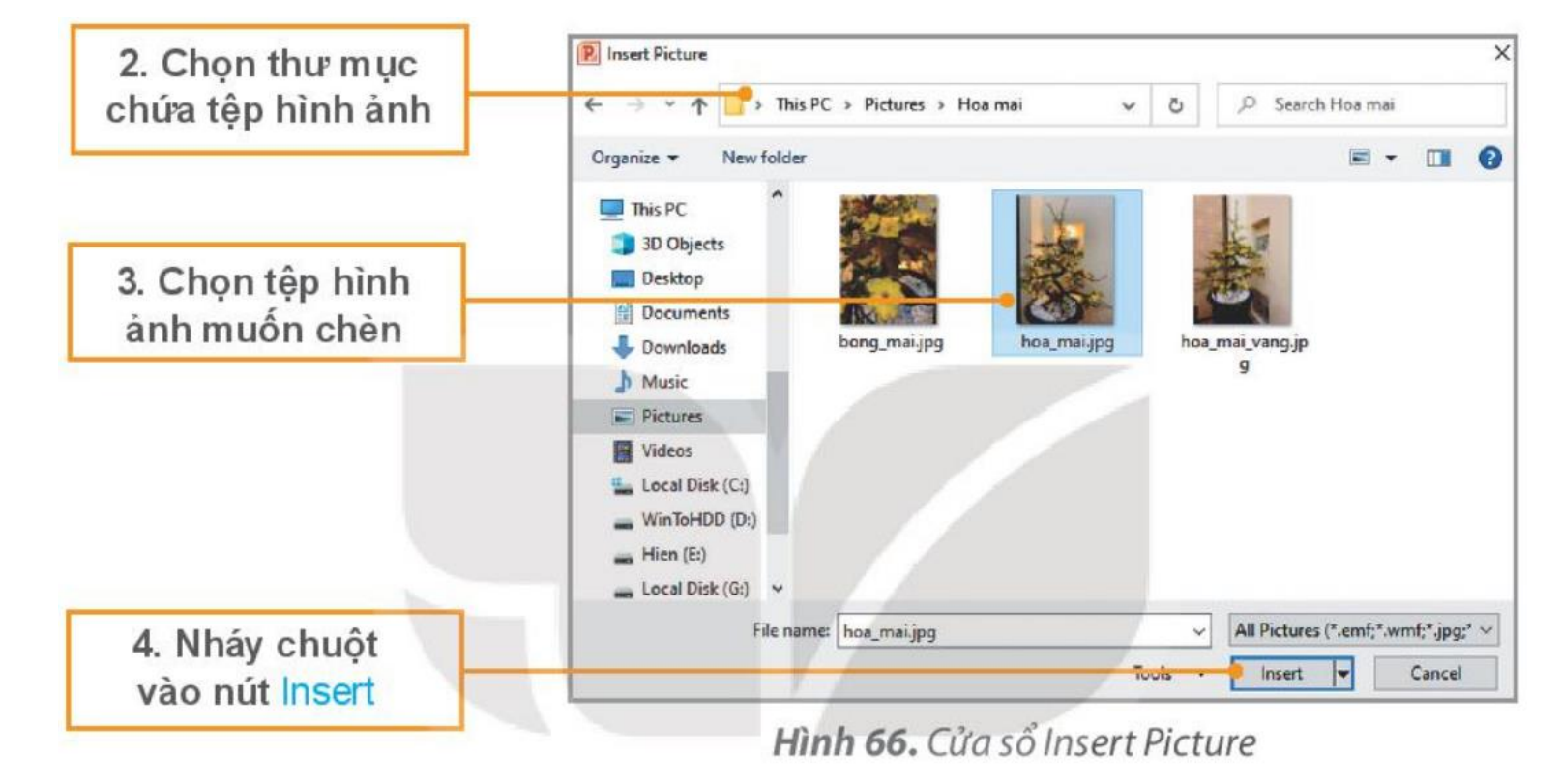

Bước 4: Điều chỉnh kích thước và vị trí của hình trên trang chiếu.

Khi chèn hình vào trang chiếu, hình có thể chưa đúng vị trí hoặc kích thước mong muốn. Em có thể điều chỉnh kích thước của hình như sau:

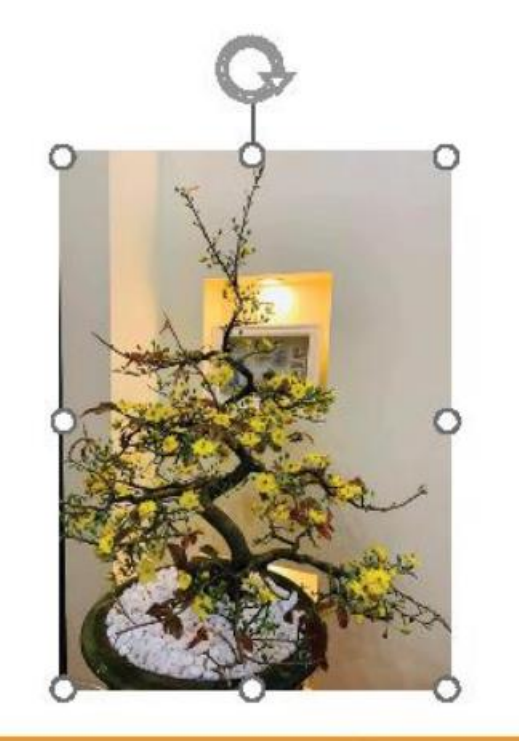

 Nháy chuột để chọn hình ảnh. Hình ảnh được chọn sẽ có 8 nút tròn.

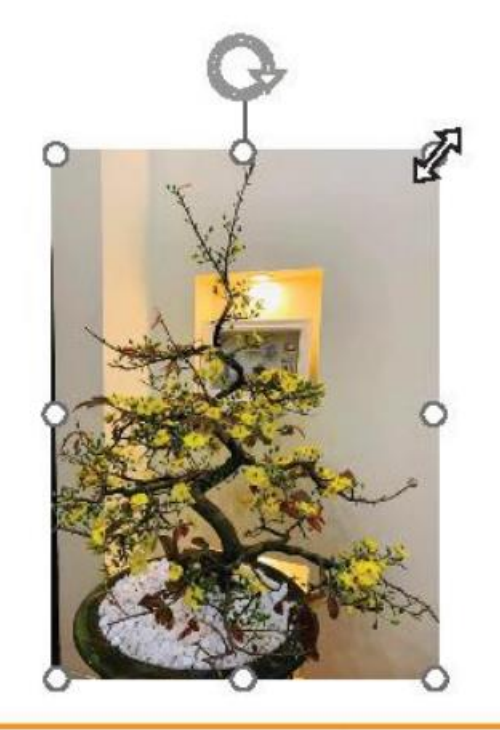

2. Di chuyển con trỏ chuột đến nút tròn ở góc đến khi con trỏ chuột có dạng mũi tên hai chiều thì kéo thả chuột để phóng to hoặc thu nhỏ hình ảnh.

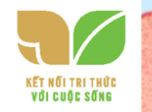

### Em cũng có thể thay đổi vị trí của hình như sau:

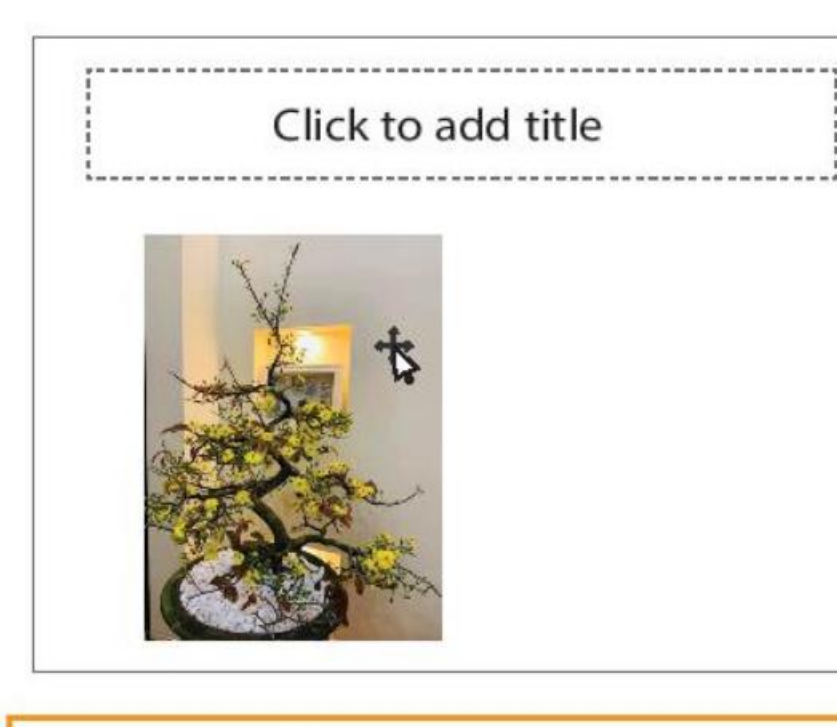

 Di chuyển con trỏ chuột vào hình ảnh đến khi con trỏ chuột có dạng 1/2.

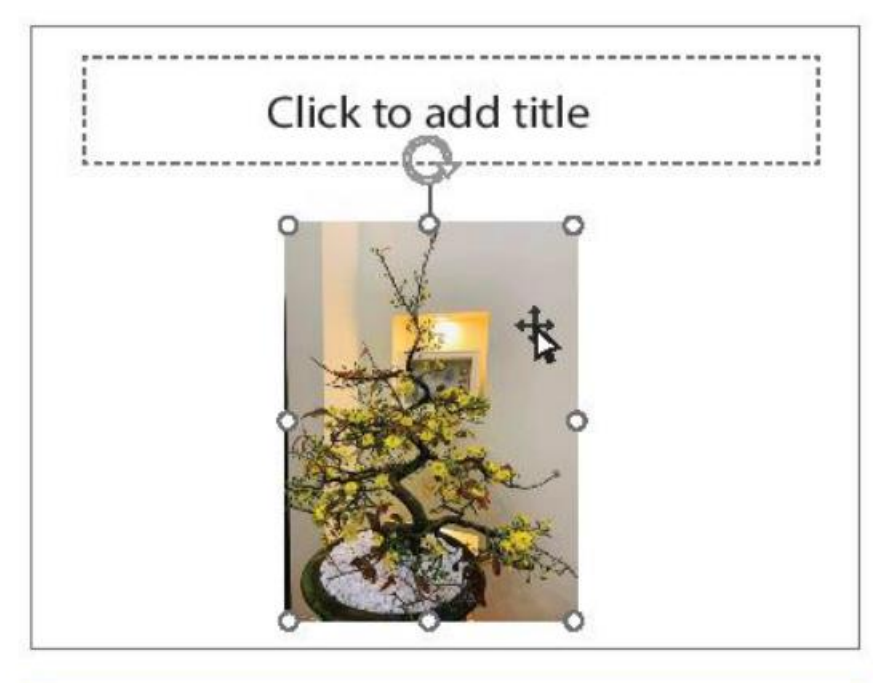

 Kéo thả chuột để di chuyển hình ảnh đến vị trí thích hợp.

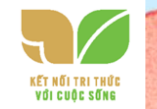

#### Nhập thêm văn bản. Kết quả có thể như sau:

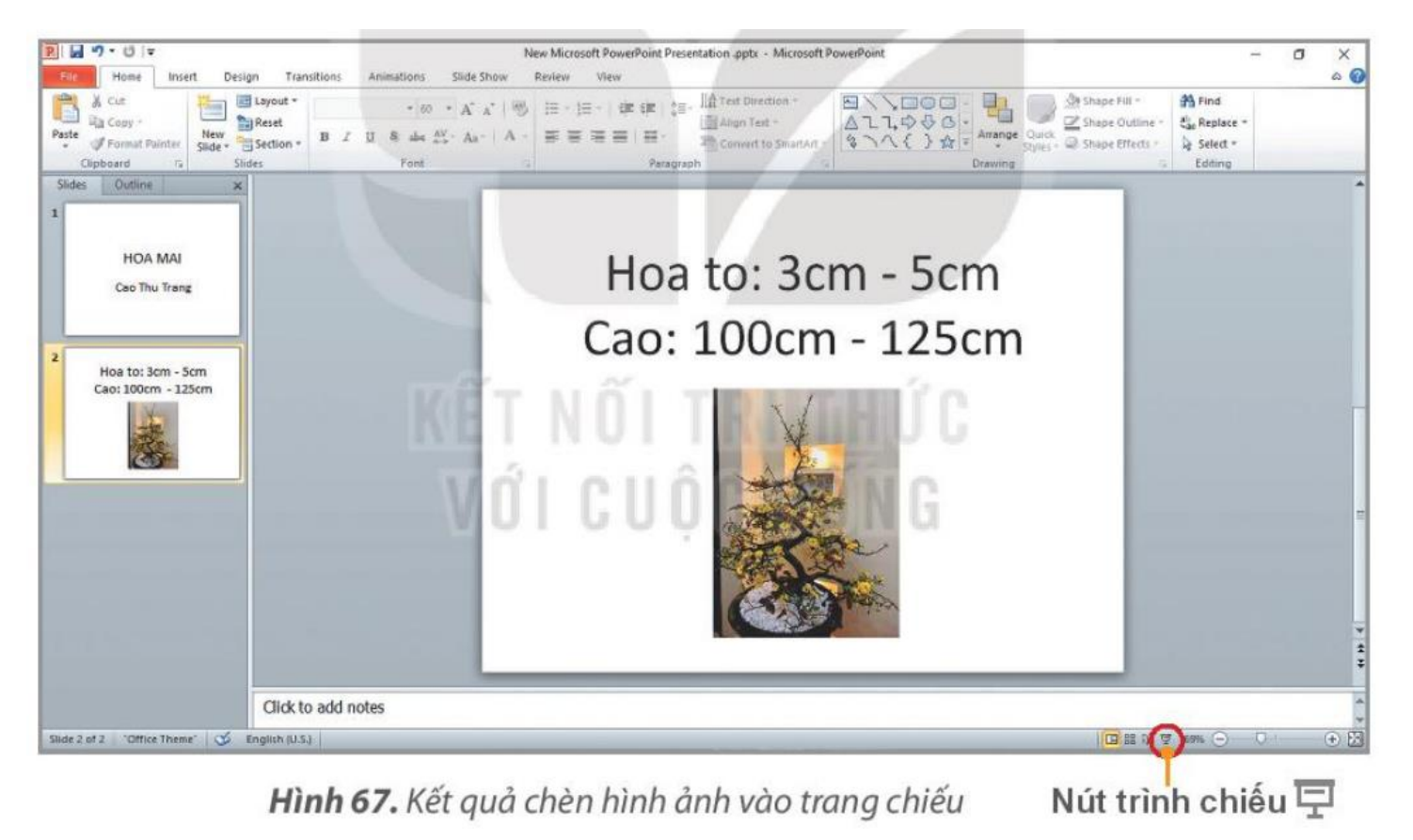

Lưu ý: Nhấn phím F5 (hoặc nháy chuột vào nút Slide show 🗟 ) để trình chiếu toàn màn hình. Nhấn phím 🗲 để quay lại trang chiếu trước, nhấn phím 💽 để chuyển sang trang chiếu tiếp theo. Nhấn phím 🔤 để tắt chế độ trình chiếu.

# NHIỆM VỤ 3 Lưu bài trình chiếu.

Trong bảng chọn File, chọn lệnh Save. Cửa sổ Save as hiện ra tương tự như sau:

HƯỚNG DẪN

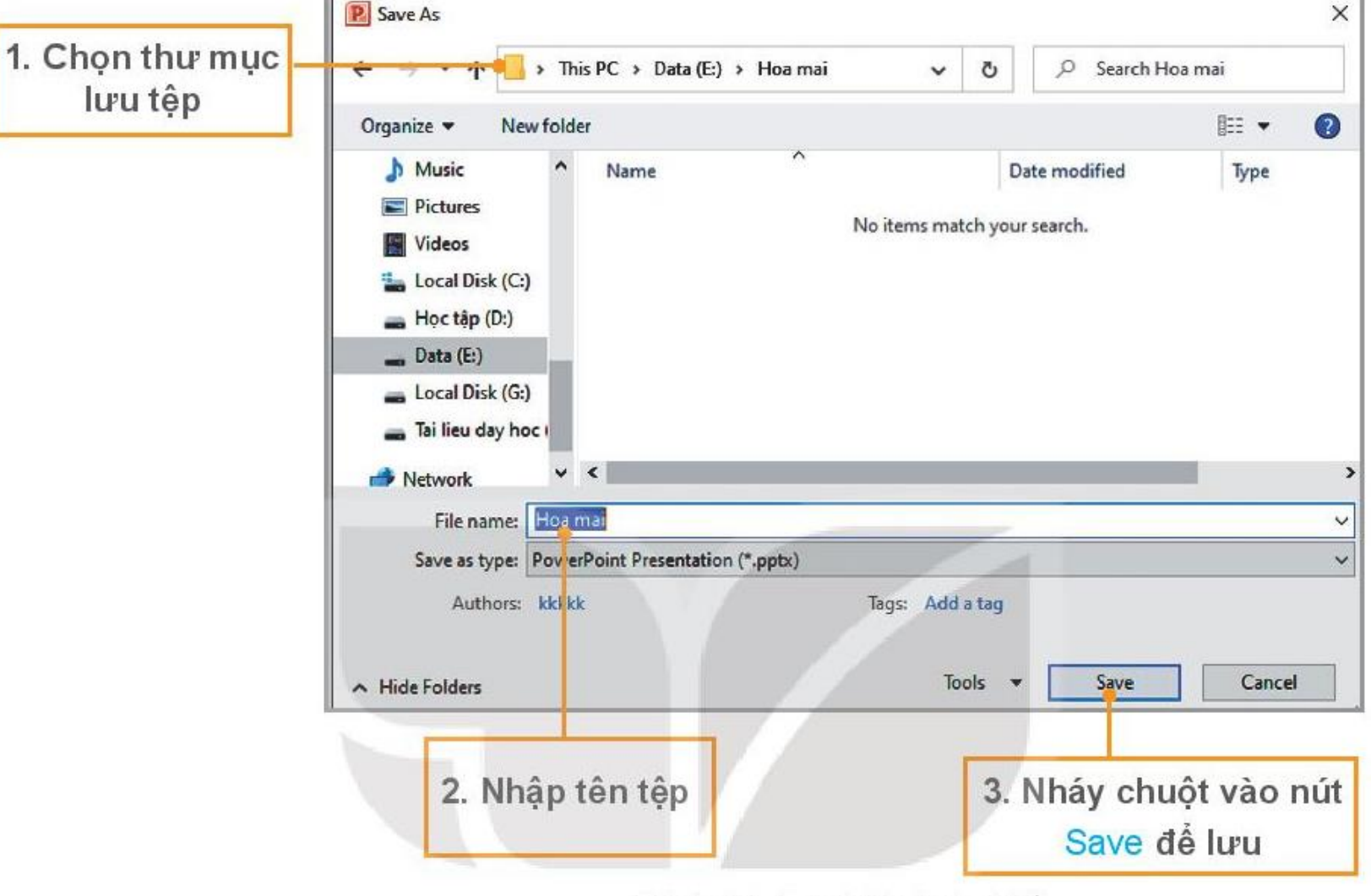

Hình 68. Lưu bài trình chiếu

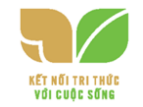

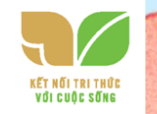

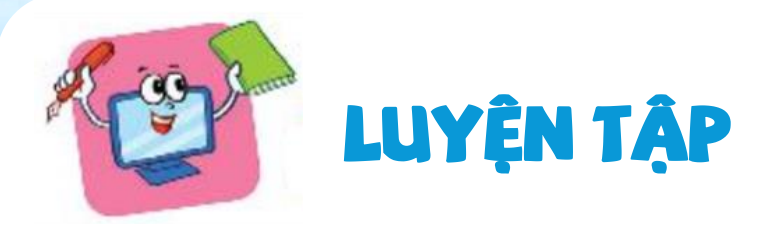

Em hãy tạo bài trình chiếu cả 2 đến 3 trang để giới thiệu về trường em với các yêu cầu sau:

- a) Trang chiếu có tên trường.
- b) Trang chiếu có hình ảnh của trường.
- c) Trình chiếu toàn màn hình.
- d) Lưu bài trình chiếu vào thư mục phù hợp trong máy tính.

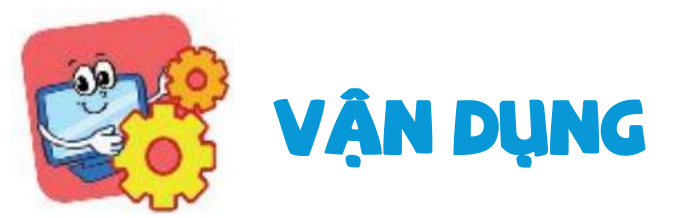

Em hãy tạo bài trình chiếu về sở thích của mình và chia sẻ với các bạn.

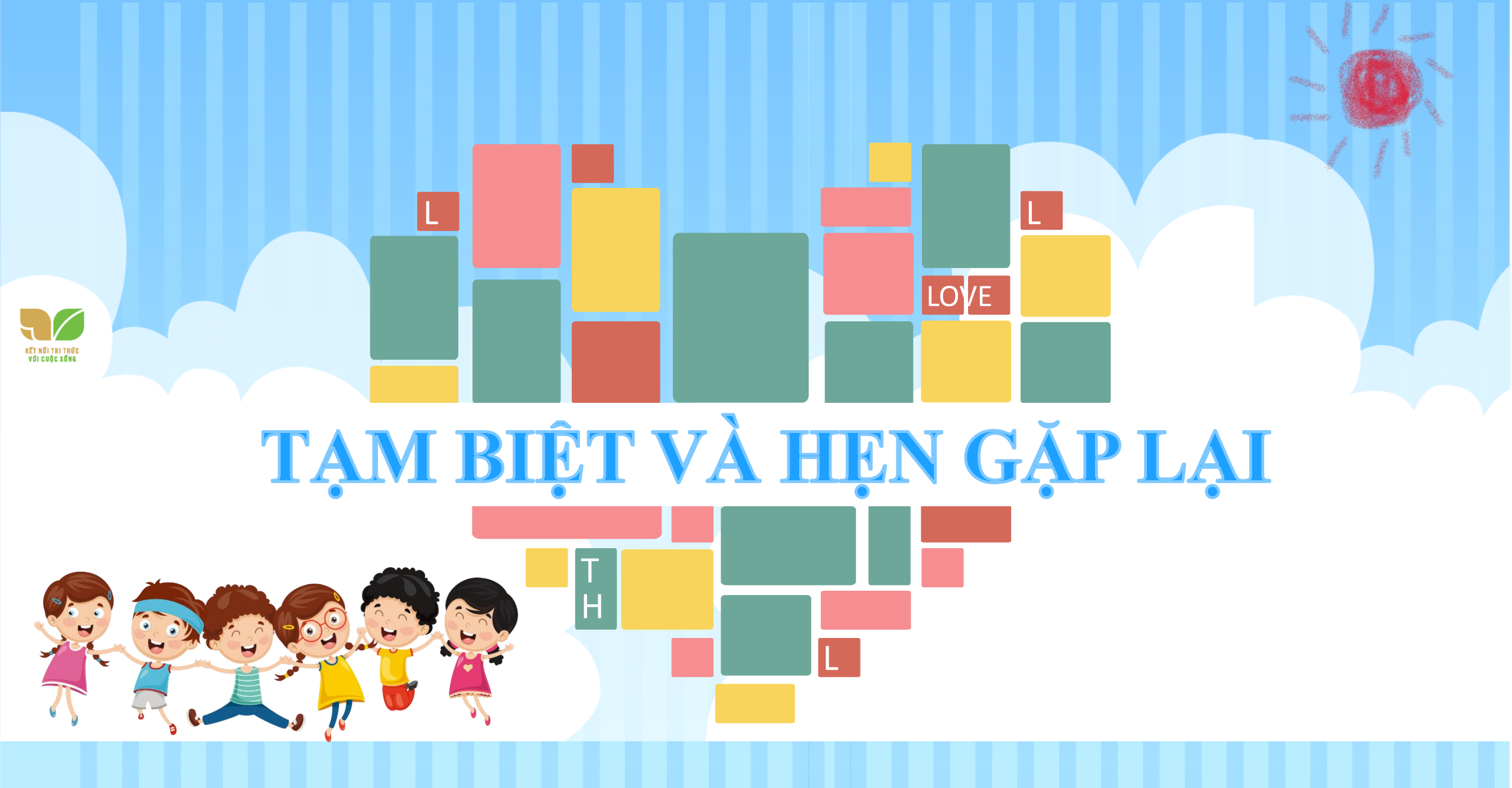